# (1) $PS3 \rightarrow GS31x \& TV$

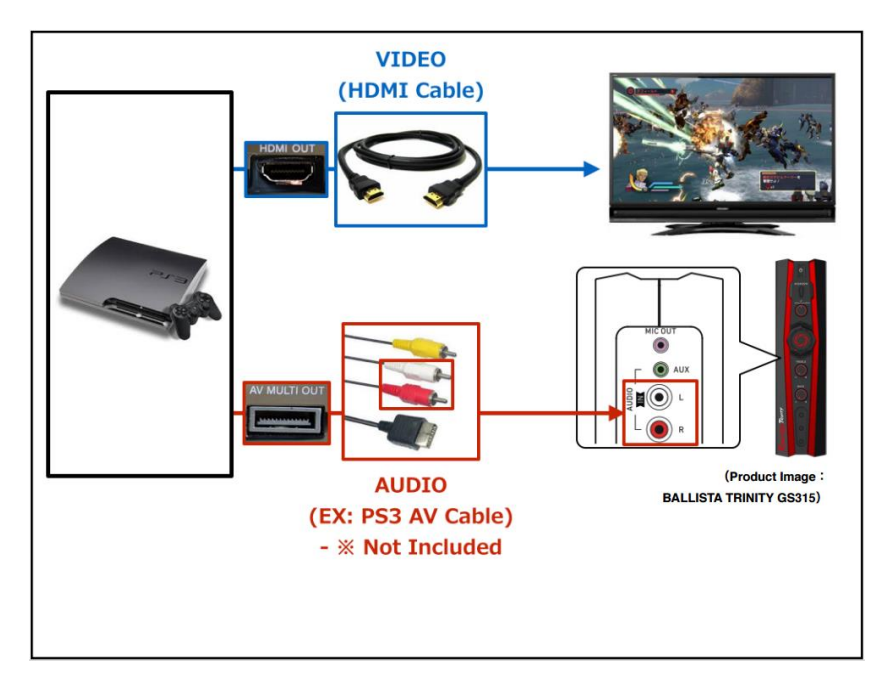

## [Configuring the PS3 Video & Audio Settings

### (Video Output : HDMI & Audio Output : AV MULTI) ]

### Step 1 : Video Output Setting

After powering on the PS3, go to [Settings]  $\rightarrow$  [Display Settings]  $\rightarrow$  [Video Output Settings]

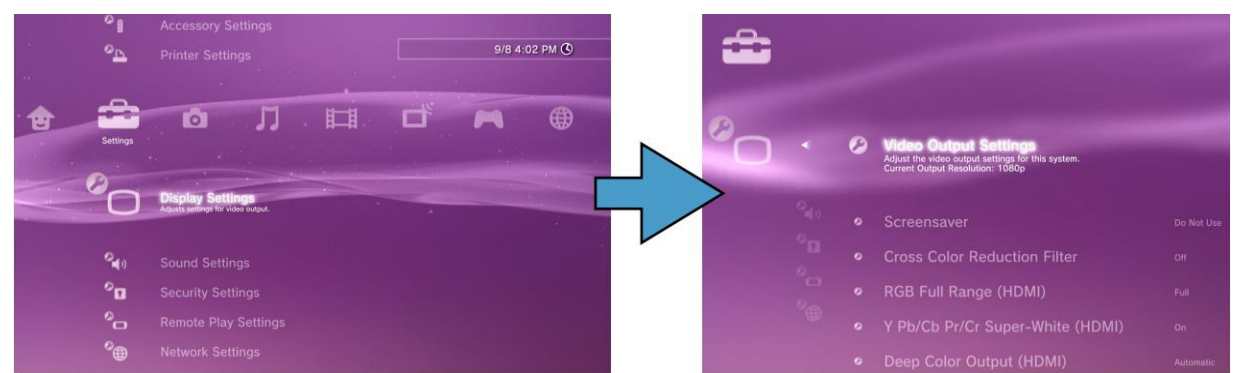

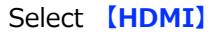

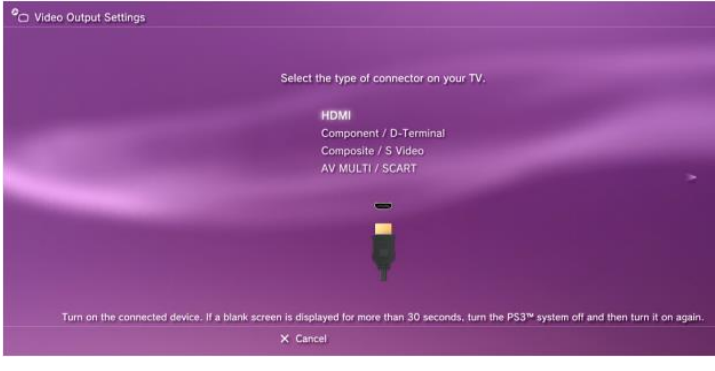

#### Step 2 : Audio Output Setting

Go to [Settings]  $\rightarrow$  [Sound Settings]  $\rightarrow$  [Audio Output Settings]

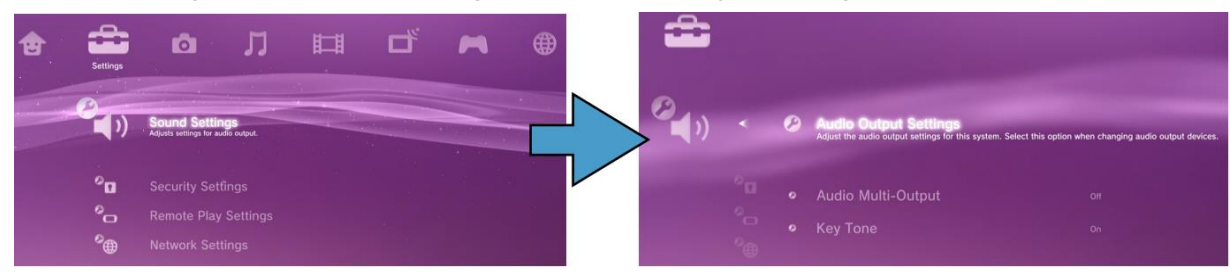

#### Select [Audio Input Connector / SCART / AV MULTI]

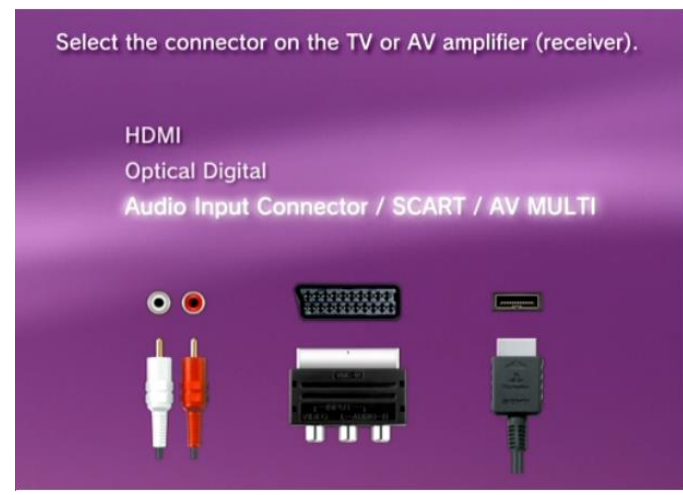

## $[ 2 PS3 \rightarrow TV \rightarrow GS31x ]$

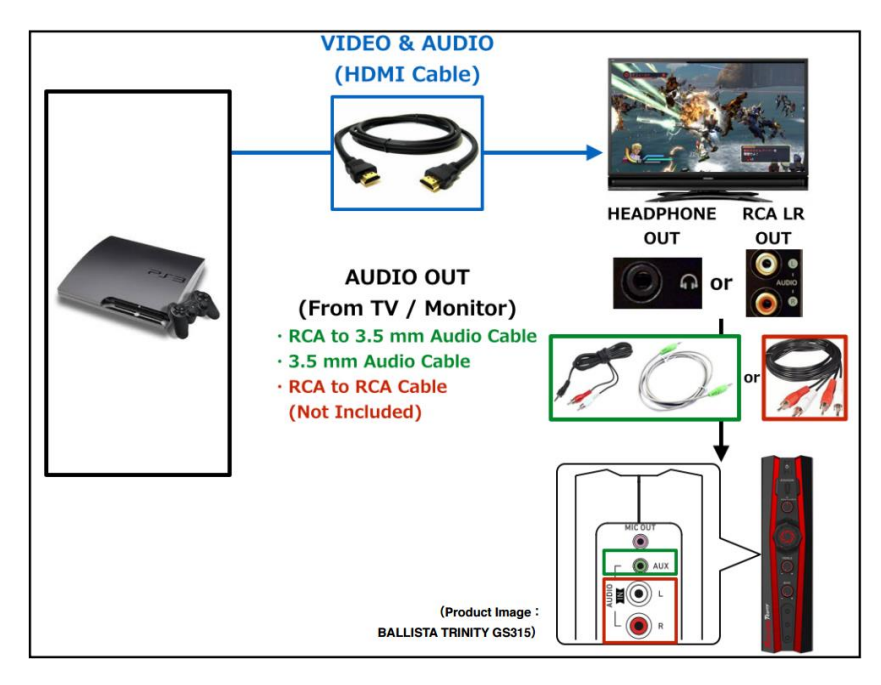

### 【③ PS3 →

## Gaming Capture $\rightarrow$ PC $\rightarrow$ GS31x]

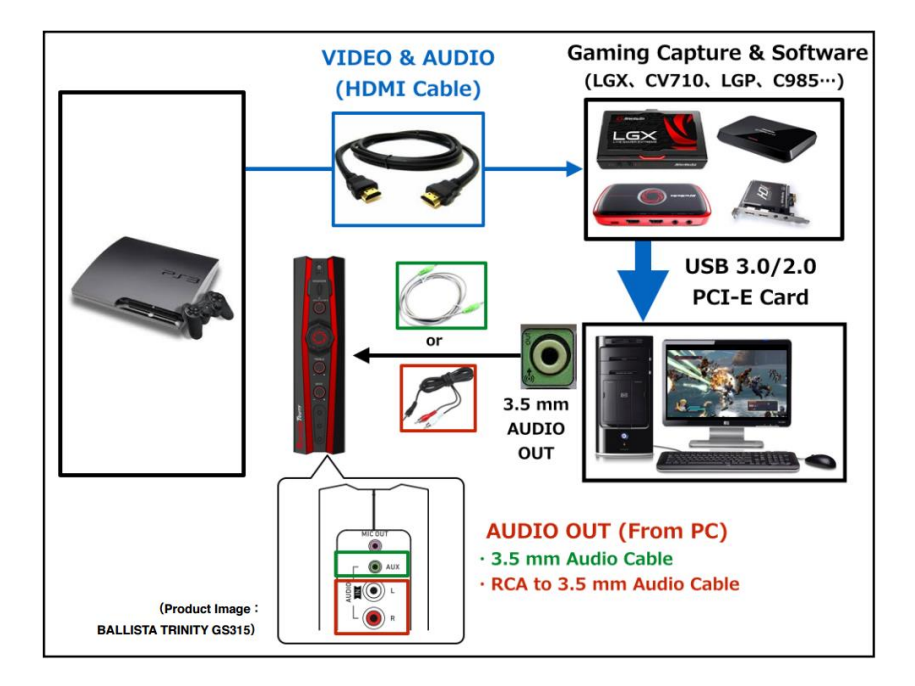

## (4) PS3 $\rightarrow$

# PC-Free Type Gaming Capture $\rightarrow$ GS31x & TV]

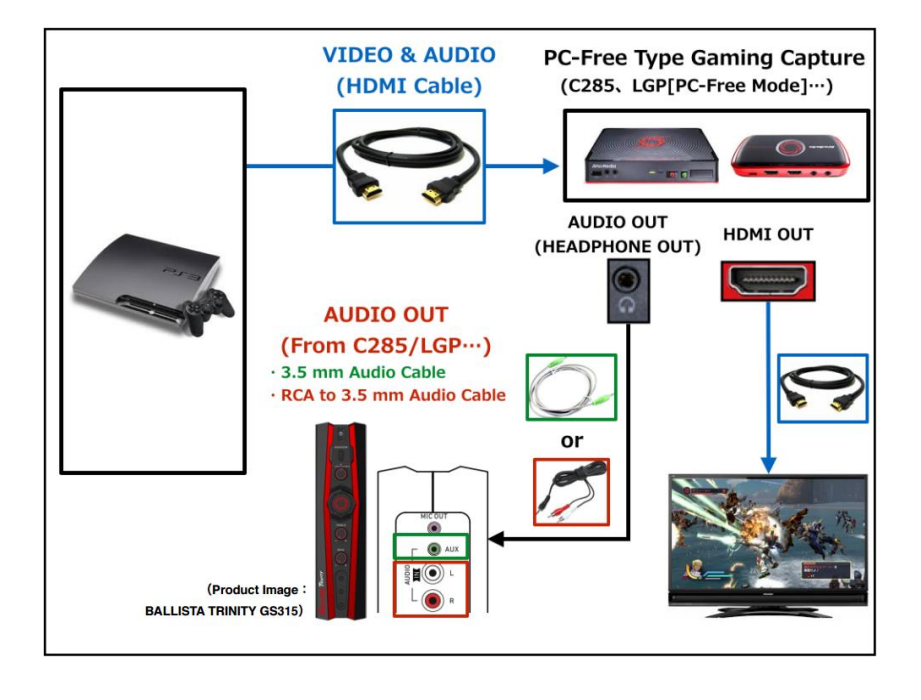